# Embedded Systems Ch 2A. Embedded Board with Linux

Byung Kook Kim Dept of EECS Korea Advanced Institute of Science and Technology

## **Overview**

### 2.1 Embedded board – EZ-X5

2.2 EZ-X5 Booting with Windows

### 2.3 EZ-X5 Booting with Linux

2.4 ARM Linux Installation with Linux

## 2.1 Embedded Board – EZ-X5

- EZ-X5 by falinux.com
  - Intel PXA255-400 을 탑재한 보드
  - 일반 사용자들도 쉽게 접할 수 있게 설계 개 발된 제품
  - 3개의 시리얼포트
  - 이더넷 통신환경
  - 하드웨어 디버깅을 할 수 있는 JTAG 포트
  - 그래픽환경(GUI)을 위해 터치패드와 최대 1024x768 을 지원할 수 있는 LCD 인터페이 스
  - 리눅스를 탑재
  - 좀더 많은 어플리케이션을 원활하게 이용하 기 위해 64Mbyte의 램과 롬을 기본 탑재
  - 160핀의 보드커넥터는 PXA255에서 지원하
    는 대부분의 신호선을 연결
  - 개발관련 자료가 풍부

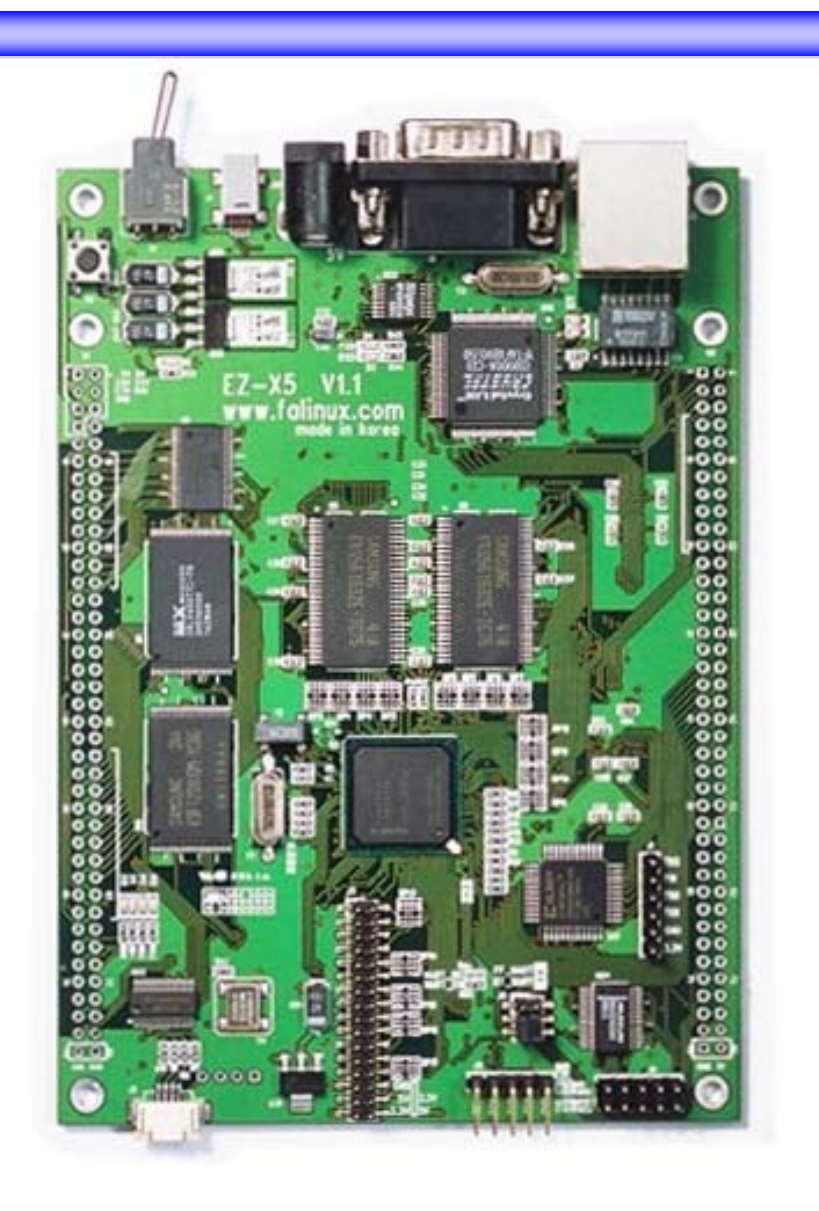

# EZ-X5 (II)

### Specifications

- PCB 100 mm x 140 mm
- MCU 400MHz PXA255 ARM RISC Chip ARM10
- RAM 64 Mbytes SDRAM
- ROM1 512Kbytes Boot Flash
- ROM2 64Mbyte NAND-Flash
- Ethernet CS 8900
- Serial RS 232C 3Port
- USB USB Client
- LCD 640x480 TTL-Port
- Touch 4선식
- LED Debugging 4 Bits
- JTAG ON Board JTAG Convertor
- Extension Connector
  160-pins Board to board Connector

최대 128 MBytes 최대 8 MBytes

- **최대** 256 MByte
- 10-Mbps
- Full UART-1
- **최대** 1024x768

# EZ-X5 (III)

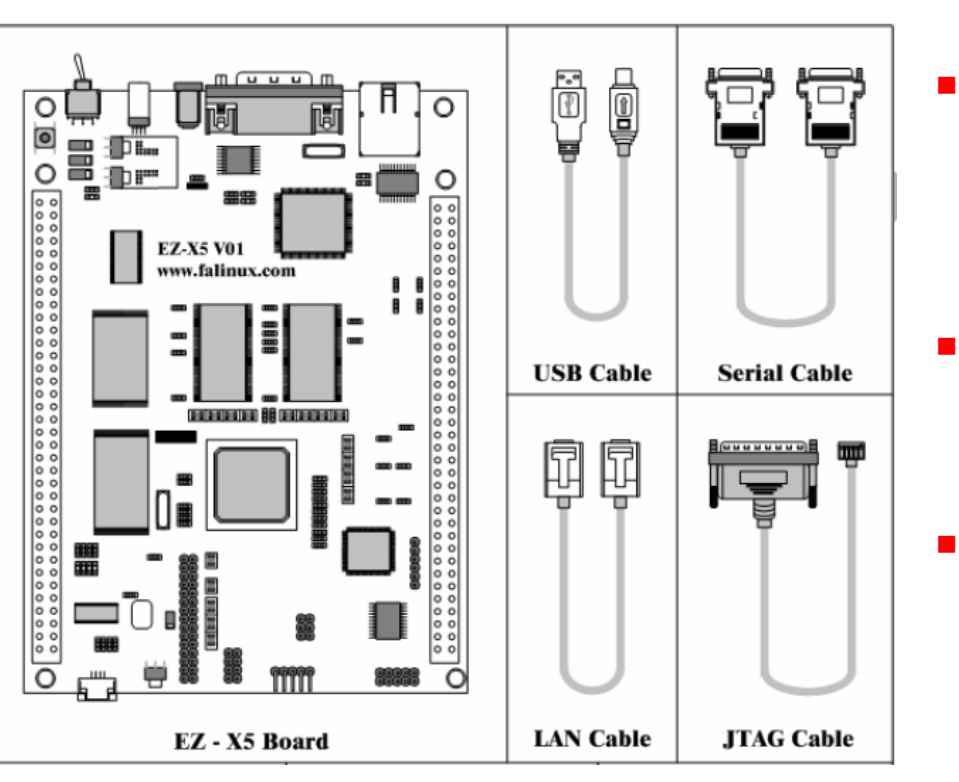

Embedded Systems, KAIST

### Connections

- USB cable
  - Power applied from PC to Ez Board
  - Ez Board is the USB client, PC is the USB host
  - Serial cable
    - RS-232C Serial connection to PC
    - Ez Board console
    - PC with hyperterm or minicom
  - LAN cable
    - Ethernet connection for networking
    - Network File System
  - JTAG cable
    - JTAG connection to the parallel port in PC
    - System test and debug
    - Flash program

## EZ-X5 (IV)

Major parts & connectors

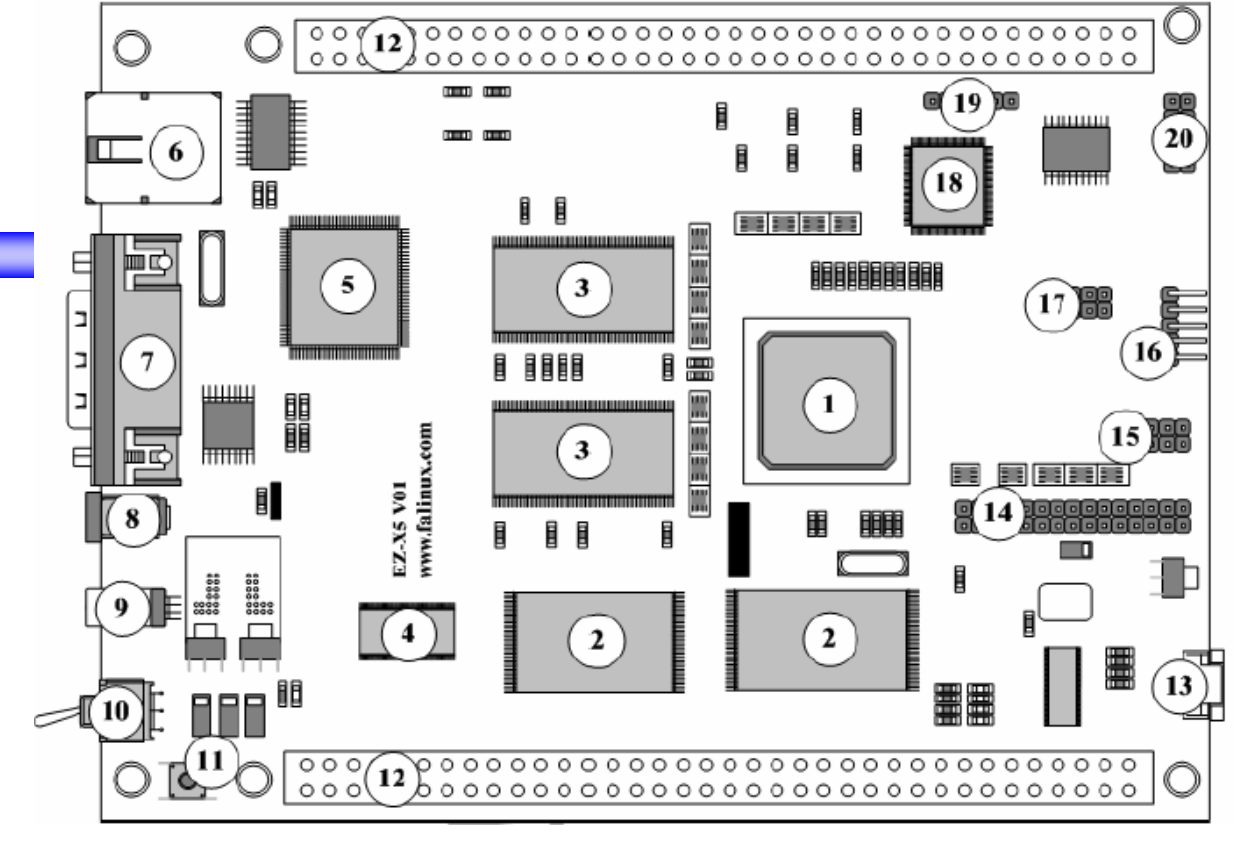

- 1. PXA255 ARM RISC chip 400MHz
- 2. 64Mbytes NAND Flash
- 3. 32MBytes SDRAM x2
- 4. 512KBytes Boot Flash
- 5. CS8900 Ethernet Chip
- 18. CPLD

- 6. RJ45 LAN connector
- 7. Serial connector
- 8. 5V adapter jack
- 9. USB client
- 10. Power switch
- 11. Reset switch
- 12. Extension connector x2
- 16. JTAG connector

# EZ-X5 (V)

- Connector U1 pin descriptions (Switch side)
  - BD: Buffered Data
  - BA: Buffered Address
  - BnCS: Buffered Chip Select Not
  - GP: General Purpose Input Output
  - SYS\_RST: System Reset
  - EXT\_RST: External Reset
  - BOE: Buffered Output Enable
  - BWE: Buffered Write Enable
  - BPWE: Buffered PCMCIA Write Enable
  - BDQM: Buffered Data Query Mode

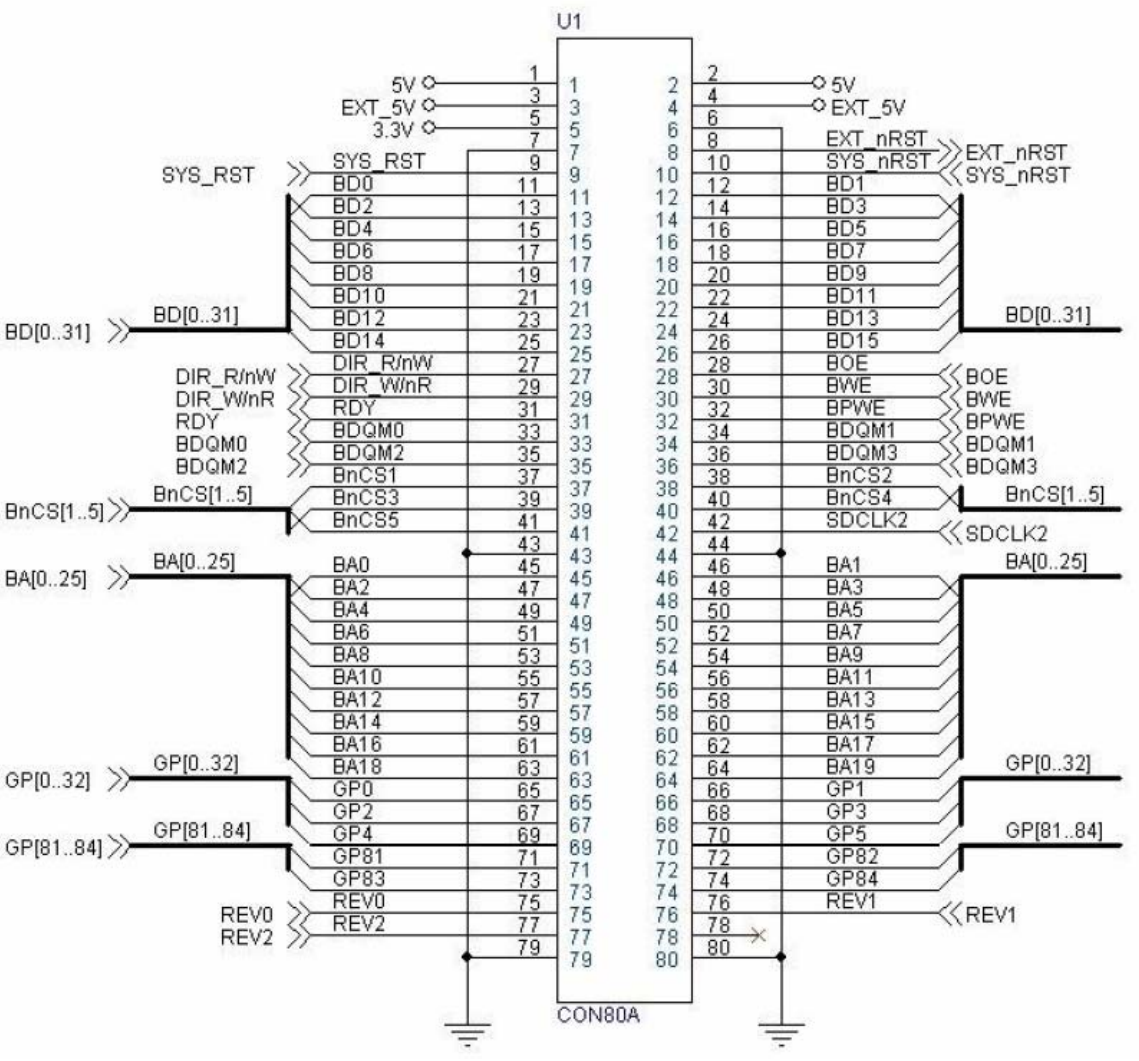

## EZ-X5 (VI)

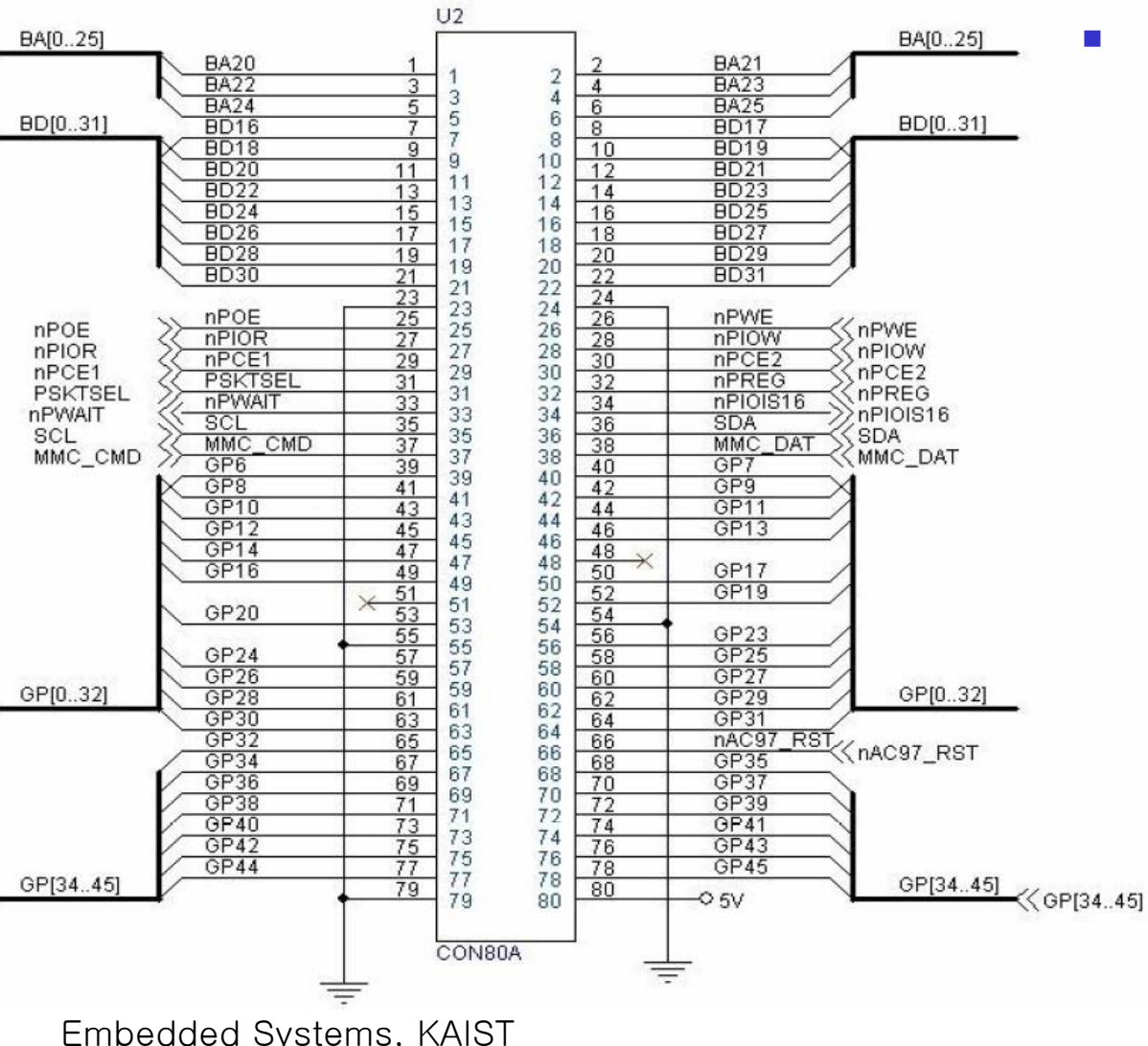

- Connector U2 pin descriptions (Ethernet side)
  - nPOE: PCMCIA Output Enable Not
  - nPWE: PCMCIA Write Enable Not
  - nPIOR: PCMCIA IO Read
  - nPIOW: PCMCIA IO Write
  - npCE: PCMCIA Chip Enable
  - PSKSEL: PCMCIA Socket Select
  - nPREG: PCMCIA Register
  - nPWAIT: PCMCIA Wait
  - nPIOIS16: PCMCIA IO Size 16
  - SCL: I2C Clock
  - SDA: I2C Data
  - MMC\_CMD: MMC Command
  - MMC\_DAT: MMC Data

8

## 2.1.2 Software in EZ-X5

- Program storage
  - RAM Loss of contents when power-off
  - Flash No loss when power off. Preinstalled software can reside.
- Current software in Flash
  - Monitor program in Boot Flash
    - EZBOOT.X5 ver. 1.0
  - Linux Kernel and operating system in NAND Flash
    - zImage.x5: ARM Linux kernel
    - Ramdisk.x5.gz: Compressed Ramdisk image
- More info
  - http://www.falinux.com

## 2.2 EZ-X5 Booting with Windows

- EZ-X5
  - EZBOOT and Linux require a serial console
  - Assume: Kernel and Ramdisk are already installed.
- PC
  - Hyper Terminal
    - Text-based serial communication software
    - Using COM1 or COM2
    - Included in Windows OS

### • 시작 - 프로그램 - 보조프로그램 - 통신 - 하이퍼터미널

- ∎ 설정
  - 새연결
  - Select COM1 [or COM2] depending on EZ-X5 serial connection
  - Port 설정
    - 115200 bps, 8 data, no parity, 1 stop, no flow control
  - Save session

## EZ-X5 Booting with Windows (II)

### Connection

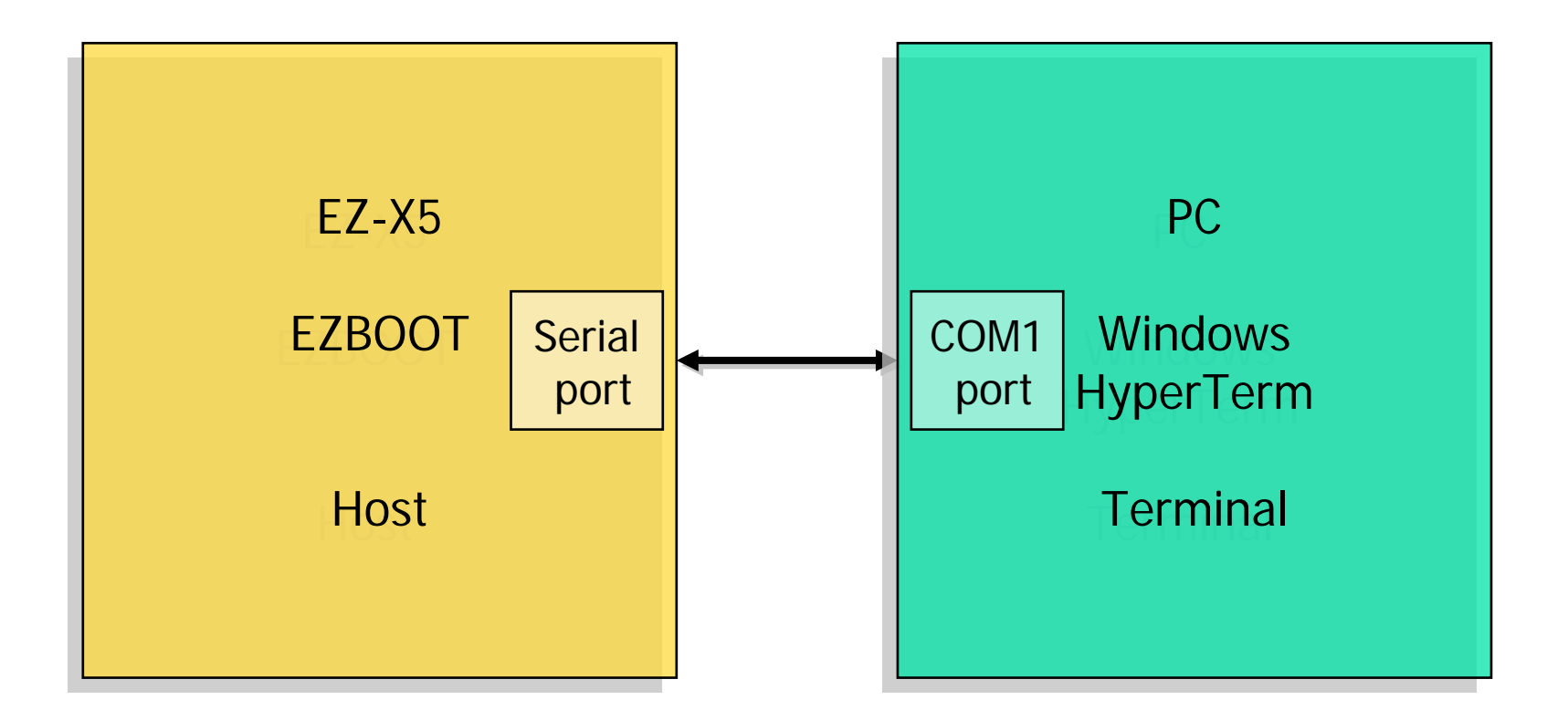

## EZ-X5 Booting with Windows (III)

| 파일(F) 편집(E) 보기(V) 호출(C) 전송(T) 도움말(H)                                                                                                    |  |
|----------------------------------------------------------------------------------------------------|--|
| DE 63 08 8                                                                                                    |  |
| Last Modify 2003.06.18                                                                                                    |  |
| Boot Flash Check<br>Detect MX29LV400T Flash : 22B9<br>SIZE 4M-BIT [512Kbyte]<br>NAND Chip Check<br>Detect SAMSUNG [ec:76] 64MByte<br>BAD BLDCK SCAN -> Total Bad Block [0] |  |
| CS8900 Init<br>CS8900 Mac Address : [00 A2 55 F2 26 25]<br>CS8900 DECTECT YALUE : [00003000:0D0D3000]<br>CS8900 INIT OK!!!                                                 |  |
| Quickly Autoboot [ENTER] / Goto BODT-MENU press [space bar]                                                                                                    |  |
| EZBOOT>                                                                                                    |  |
| ▲<br>연결 0:26:48 [자동 검색  115200 8-N-1  SCROLL  CAPS  NUM  캡  메코                                                                                                    |  |

## EZ-X5 Booting with Windows (IV)

### Test with EzBoot

- Press space bar within 10 sec.
- Prompt of "EZBOOT> " appears
- Termination of Hyper Terminal
  - File Exit or
  - Alt+F4
- 100 Reasons why the System is not Working

# 2.3 EZ-X5 Booting with Linux

#### ——[configuration]— Filenames and paths

File transfer protocols Serial port setup Modem and dialing Screen and keyboard Save setup as dfl Save setup as.. Exit Exit from Minicom

#### Serial Device : /dev/ttuS0 A – B - Lockfile Location : /var/lock Callin Program C – Callout Program D – Bps/Par/Bits 115200 8N1 Е – F - Hardware Flow Control : No G - Software Flow Control : No Change which setting? Screen and keyboard Save setup as dfl Save setup as.. Exit Exit from Minicom

### PC using Linux

- [Re]Boot PC to run Linux!
- Minicom
  - Linux terminal emulator
  - Setting
    - Acquire root privilege: #su
    - #minicom –s
    - Serial port setup
      - Serial device: /dev/ttyS0
      - Bps/par/bits: 115200 8N1
      - Hardware flow control: No
      - Software flow control: No
    - Save setup as dfl
    - Exit

# EZ-X5 Booting with Linux (II)

### Connection

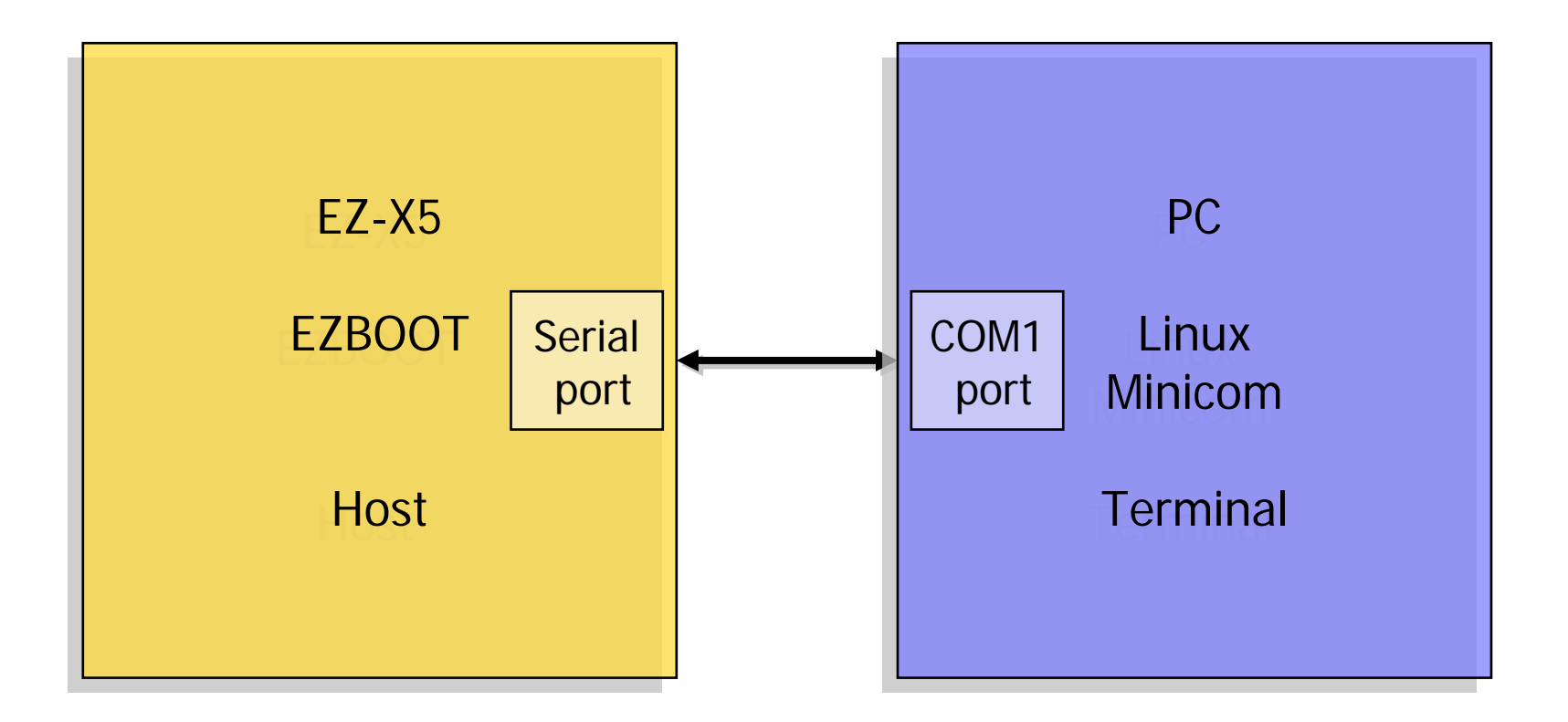

# EZ-X5 Booting with Linux (III)

📷 root@idt: /root

\_ 🗆 × Welcome to minicom 1.83.1 OPTIONS: History Buffer, F-key Macros, Search History Buffer, I18n Compiled on Jun 1 2001, 04:11:00. Press CTRL—A Z for help on special keys .aT<S7=45<S<=<<L1<V1<\4<&c1<E1<Q<. WELCOME EZBOOT Ver 2.2.... Program By You Young-chang, fooji ( J.D&T Co.,Ltd ) Last Modify 2002.10.10 Flash Information: 'Intel 3V StrataFlash 28F128J3A' detected at 00000000. Total size is 16MB(128Mb \* 1) CS8900 Init.... CS8900 Mac Address : [00 D0 CA F2 26 25] CS8900 DECTECT VALUE : [00003000] CS8900 INIT OK !!! Quickly Autoboot [ENTER] / Goto BOOT-MENU press [space bar]. EZBOOT> CTRL-A Z for help |115200 8N1 NOR | Minicom 1.83.1 | VT102 Offline. [영어][완성][두벌식]

# EZ-X5 Booting with Linux (IV)

- Help on EzBoot
  - Type 'help' or '?'
  - EZBOOT > help
- Termination of minicom
  - Ctrl+a, q
  - Pop-up window: Leave without reset? Yes <Enter>
- Help on minicom
  - Ctrl+a, z

## 2.4 ARM Linux Installation with Linux

### Purpose

 Install the Linux software in the Flash of EZ-X5, which is composed of zImage and ramdisk.gz using Linux PC

### ■ 1. 프로그램 복사

- Mount the CDROM in then PC with Linux
  - # mount /dev/cdrom /mnt/cdrom
  - Mount: block device /dev/cdrom is write-protected, mounting read-only
  - **#**
- Copy all the files in /sw/image
  - # cd mnt/cdrom/sw
  - # Is -la
  - # cp –a image /tmp/image
- Check if zImage.x5 and ramdisk.x5.gz exist in /tmp/image

## ARM Linux Installation with Linux (II)

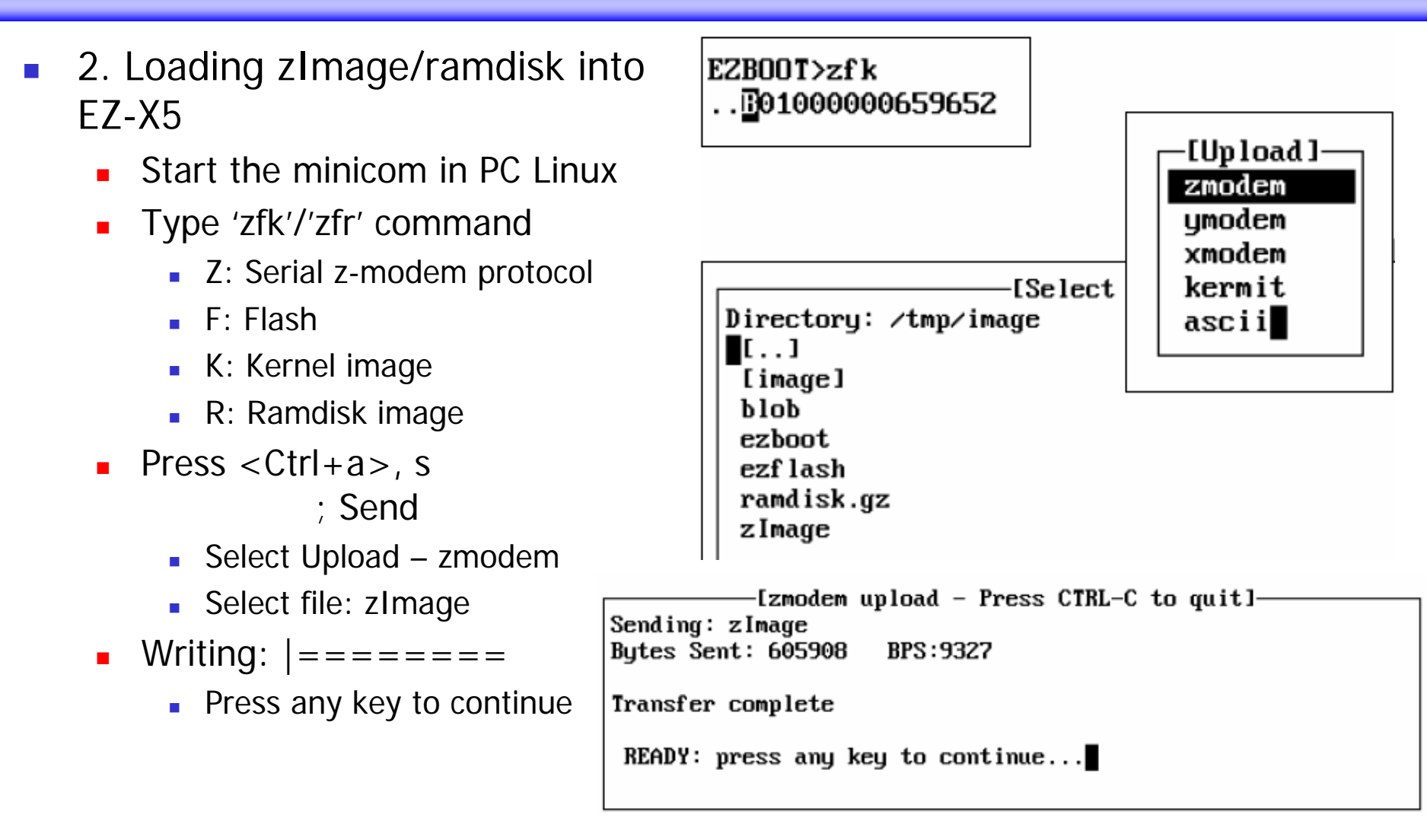

## ARM Linux Installation with Linux (III)

| 👿 root@jdt: /r                                                             | oot                                                       |                            |                           |                   |                    | _0> |
|----------------------------------------------------------------------------|-----------------------------------------------------------|----------------------------|---------------------------|-------------------|--------------------|-----|
| INIT: versio<br>INIT: Enteri<br>Starting sys<br>Starting INE               | n 2.84 boot<br>ng runlevel<br>tem logger:<br>T services:  | ing<br>: 3<br>sysl<br>inet | ogd<br>d                  |                   |                    |     |
| Welcome to J<br>XScale(PXA25<br>ez—x5 login:<br>[root@ez—x5<br>[root@ez—x5 | .D&T EZ-X5<br>i5) Linux<br>root<br>/root]\$ cd<br>/]\$ ls | ( www.<br>/                | falinux.com )             |                   |                    |     |
| bin                                                                        | home                                                      | mnt                        | sbin                      | var               |                    |     |
| dev                                                                        | lib                                                       | proc                       | tmp                       |                   |                    |     |
| <b>etc</b><br>[root@ez-x5<br>[root@ez-x5                                   | /]\$ cd etc<br>/etc]\$ ls                                 | root                       | usr                       |                   |                    |     |
| HOSTNAME                                                                   | hosts.al                                                  | low                        | issue.net                 | nsswitch.conf     | securetty          |     |
| ae.rc<br>ae2vi.rc                                                          | hosts.deny<br>inetd.conf                                  |                            | ld.so.cache<br>ld.so.conf | passwd<br>profile | services<br>shadow |     |
| fstab                                                                      | inittab                                                   |                            | localtime                 | protocols         | timezone           |     |
| group                                                                      | inputrc                                                   |                            | modules                   | rc.d              |                    |     |
| host.conf                                                                  | ioctl.save                                                |                            | motd                      | resolv.conf       |                    |     |
| hosts                                                                      | issue                                                     |                            | networks                  | rpc               |                    |     |
| [root@ez-x5                                                                | /etc]\$                                                   |                            |                           |                   |                    |     |
| [영어][완성]                                                                   | [두벌식]                                                     |                            |                           |                   |                    |     |

### • 3. Running ARM Linux

- Three ways to start
  - Power ON
  - Press Reset switch
  - Key in "rst" in EZBOOT
- Login
  - EZ-X5 Login: root
  - Password: [Enter]
    ; Just press enter

key

## ARM Linux Installation with Linux (IV)

### • What you've done:

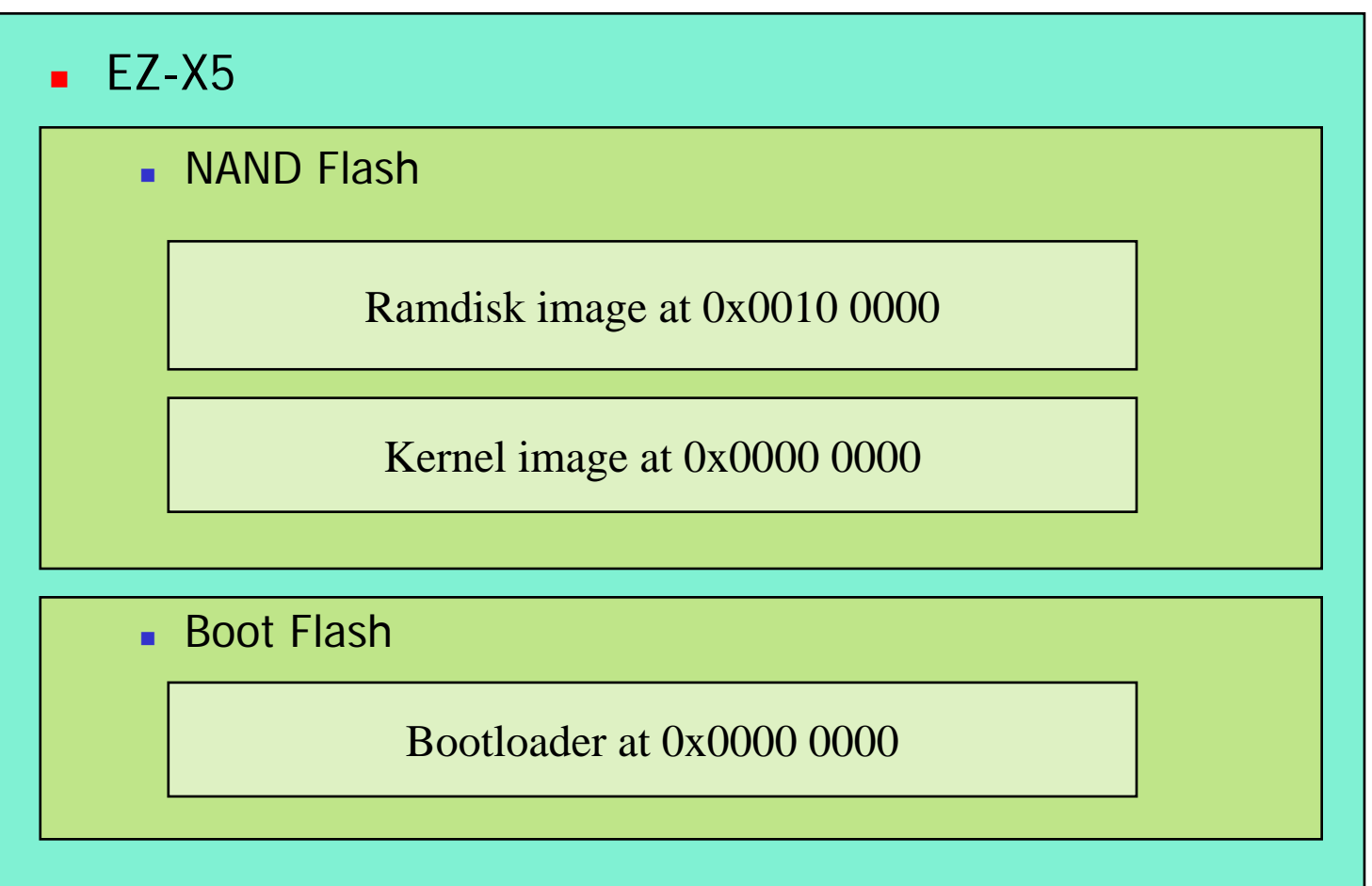

## ARM Linux Installation with Linux (V)

Memory map

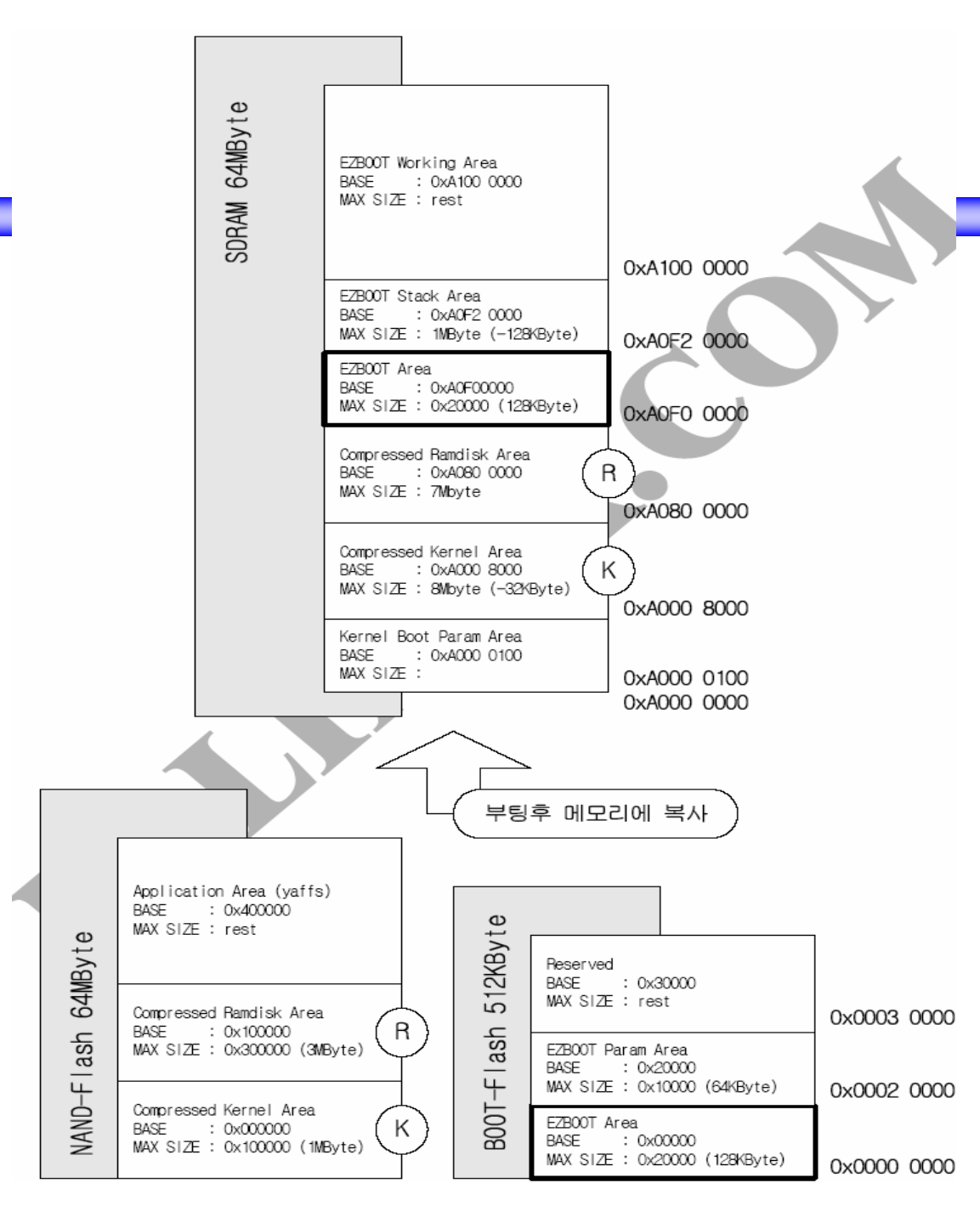

## Reference

### EZ-X5 User's Manual, Ch. 1-4, http://www.falinux.com

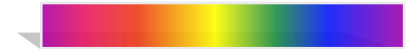